## 專業教室預借登記系統 操作步驟

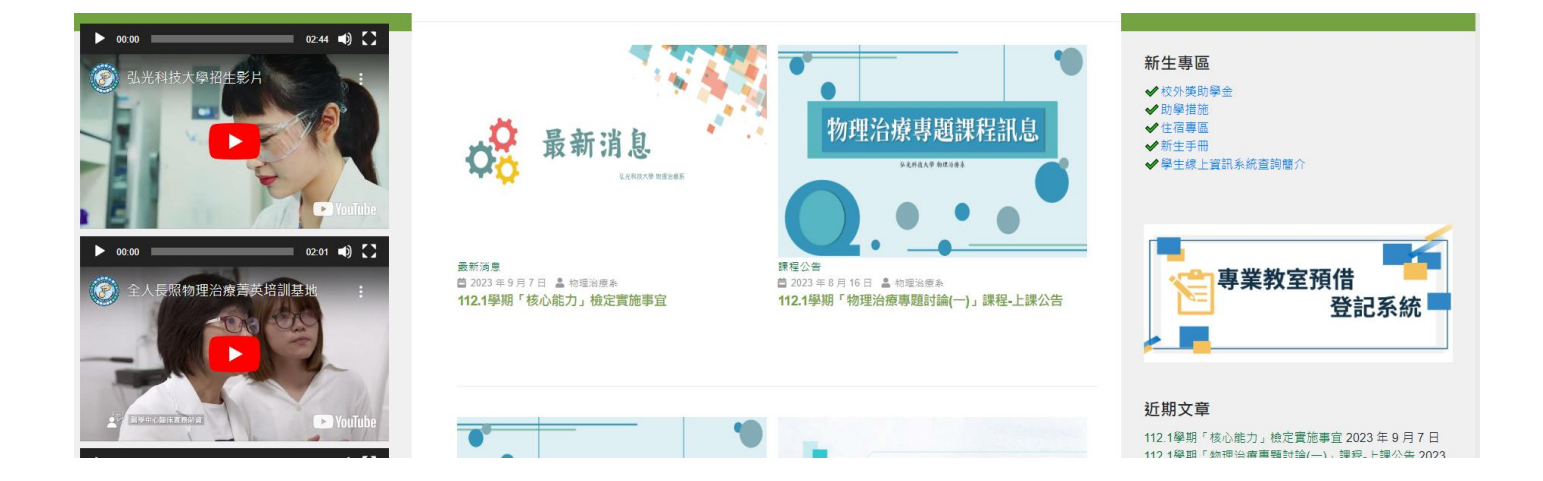

「專業教室借用注意事項」請各位同學務必詳讀,以免影響自身借用權益。
 選擇預借用之教室編號。

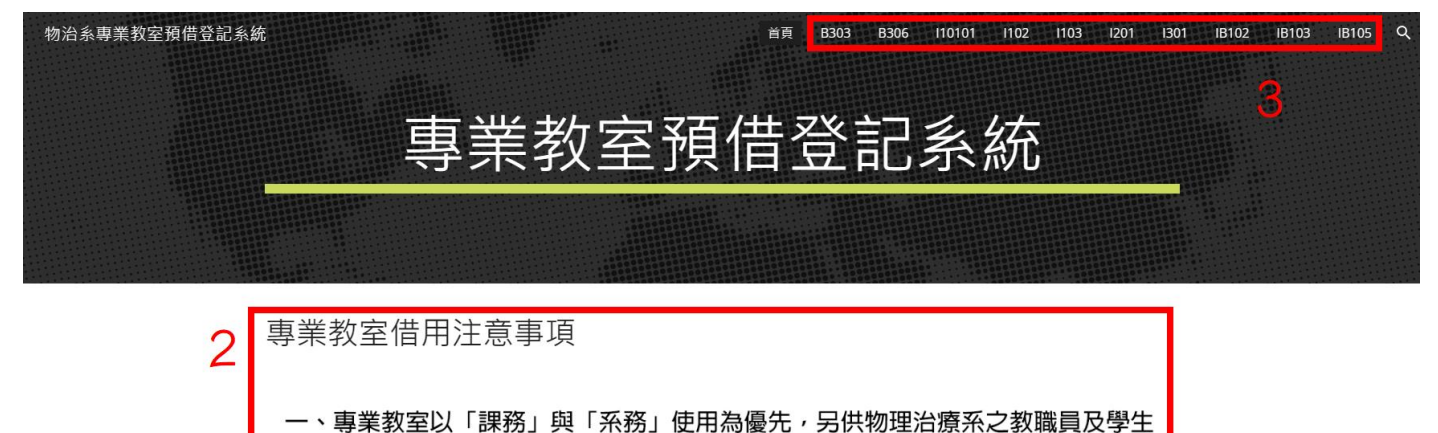

借用,外系或校外借用,請洽詢物理治療系辦公室。 二、星期一至星期五早上8點至下午4點半(系辦公室之上班時間)為系統開放借用 時段,即第一節至第八節課。 三、晚間時段之借用,須符合下列要點:(1)教學助理(TA)或教師須在場。(2) 使用人數須達10人(含)以上。除上述例項之外,學生若有其他使用需求,可先洽 詢系辦。

四、預約借用申請表單中,「標題」處請填寫「課程名稱或使用事由」;「說明」

## 專業教室預借登記系統 操作步驟

表單時間與課堂時間的對應方式,請務必於借用前確認,以免借用節次有誤。
 點擊「預借填寫申請」(須登入個人 Google 帳號始可登記)。

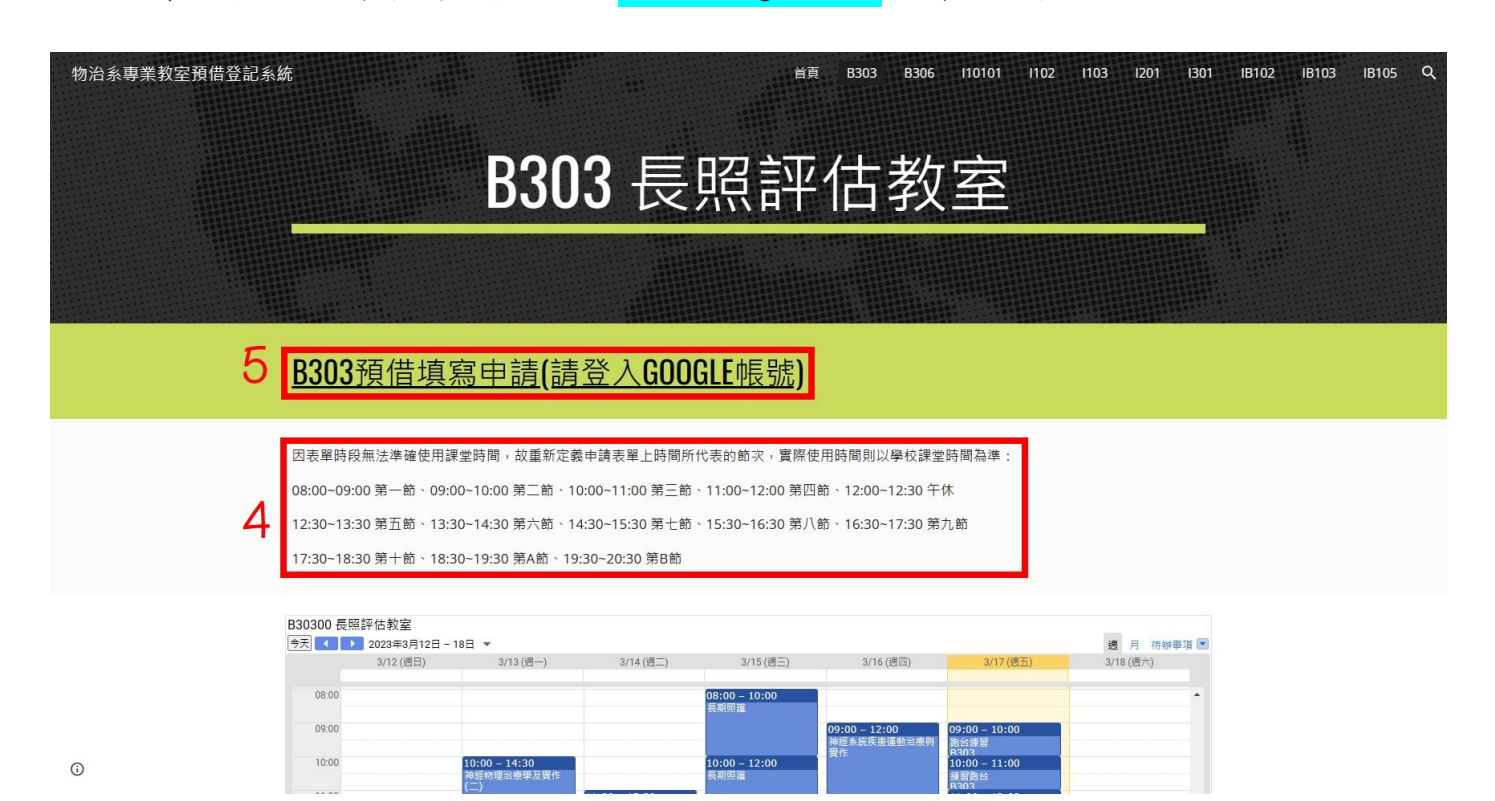

6. 點擊欲借用之時段。

7. 請務必填寫「借用原因、借用人姓名、學號、班級、使用人數」,然後「儲存」。

| 2023年3月27日 - 4月2日           |                               |           |                      |                                           |                                                                                                    | 里新盤裡         |
|-----------------------------|-------------------------------|-----------|----------------------|-------------------------------------------|----------------------------------------------------------------------------------------------------|--------------|
| 3/27 (週一)                   | 3/28 (週二)<br>並公案              | 3/29 (週三) | 3/30 (週四)<br>総公案     | 3/31 (週五)<br>総公案                          | 4/1 (週六)                                                                                                    | 4/2 (週日)     |
| UT LA 222                   |                               | M A L     | AT LASE              | NT 14 III                                 |                                                                                                    |              |
|                             |                               |           |                      |                                           |                                                                                                    |              |
|                             |                               | 0         |                      |                                           |                                                                                                    |              |
|                             |                               | 0         |                      |                                           |                                                                                                    |              |
|                             |                               |           |                      |                                           |                                                                                                    |              |
| (課道賞借田厦因)                   | (課道案借田厦因)                     |           | (轉填奪借田廣因)            | (課道宣信田厦因)                                 |                                                                                                    |              |
| (and sector in / 12 Archiv) | (and should be reached)       |           | (Ne Skiele ( GAS - ) | (and second lines (stratement)            |                                                                                                    |              |
| (持续支持用面层)                   | (抽动力/使用面面)                    |           |                      | (持续方牌田原田)                                 |                                                                                                    |              |
| (and the red (in PELICE)    | (and species line results and |           |                      | (all determined the control of the second |                                                                                                    |              |
|                             |                               |           |                      |                                           |                                                                                                    |              |
|                             | (諸填爲偕用原因)                     |           |                      | (請填爲當用原因)                                 |                                                                                                    |              |
|                             |                               |           |                      |                                           |                                                                                                    |              |
|                             |                               |           |                      | (請填寫借用原因)                                 |                                                                                                    |              |
|                             |                               | (請填寫借用原因) |                      |                                           |                                                                                                    |              |
|                             |                               |           |                      | 進行猫幼                                      |                                                                                                    |              |
|                             |                               | (請填寫借用原因) |                      | 7年17月89                                   |                                                                                                    |              |
|                             |                               |           |                      |                                           |                                                                                                    |              |
|                             |                               | (請填寫借用原因) |                      | 播版 (挂持安供用面)                               | ΞŃ                                                                                                    |              |
|                             |                               |           |                      | 保超 【調長祭旧用塚明                               | ≏/                                                                                                    |              |
|                             |                               | (講填寫借用原因) |                      | 時間 3月28日(週二)                              | 上午8點 - 上午9點                                                                                                    |              |
|                             | www.                          |           |                      | ····· ··· (//                             |                                                                                                    | 7            |
|                             | (請填寫借用原因)                     | (請填寫借用原因) |                      | 參與者                                       | and the second second se |              |
|                             |                               |           |                      | 11.85                                     | Marther and 2                                                                                                    | _            |
|                             |                               |           |                      | 地點                                        |                                                                                                    |              |
|                             |                               |           |                      | #### <b>/註論 λ</b> Ⅳ 下落                    | 料,芋龄) 天中救, 毛纹                                                                                                    | 「右御回陸」       |
|                             |                               |           |                      | 100円 (時期)(以下見)<br>(供用人料ク・                 | (時,有期)(小元正,教堂                                                                                                    | 17月1年11回1377 |
|                             |                               |           |                      | 旧/11八/注合。<br>(供用人與點。)                     |                                                                                                    |              |
|                             |                               |           |                      | 旧用八字號。                                    |                                                                                                    |              |
|                             |                               |           |                      | 月)用人姓叔:                                   |                                                                                                    |              |
|                             |                               |           |                      | (生田) 曲4 。                                 |                                                                                                    |              |

儲存 取消

## 專業教室預借登記系統 操作步驟

## 8. 借用填寫完畢,回到教室頁面,按下「重新整理(F5)」,查看日曆是否有登記成功。

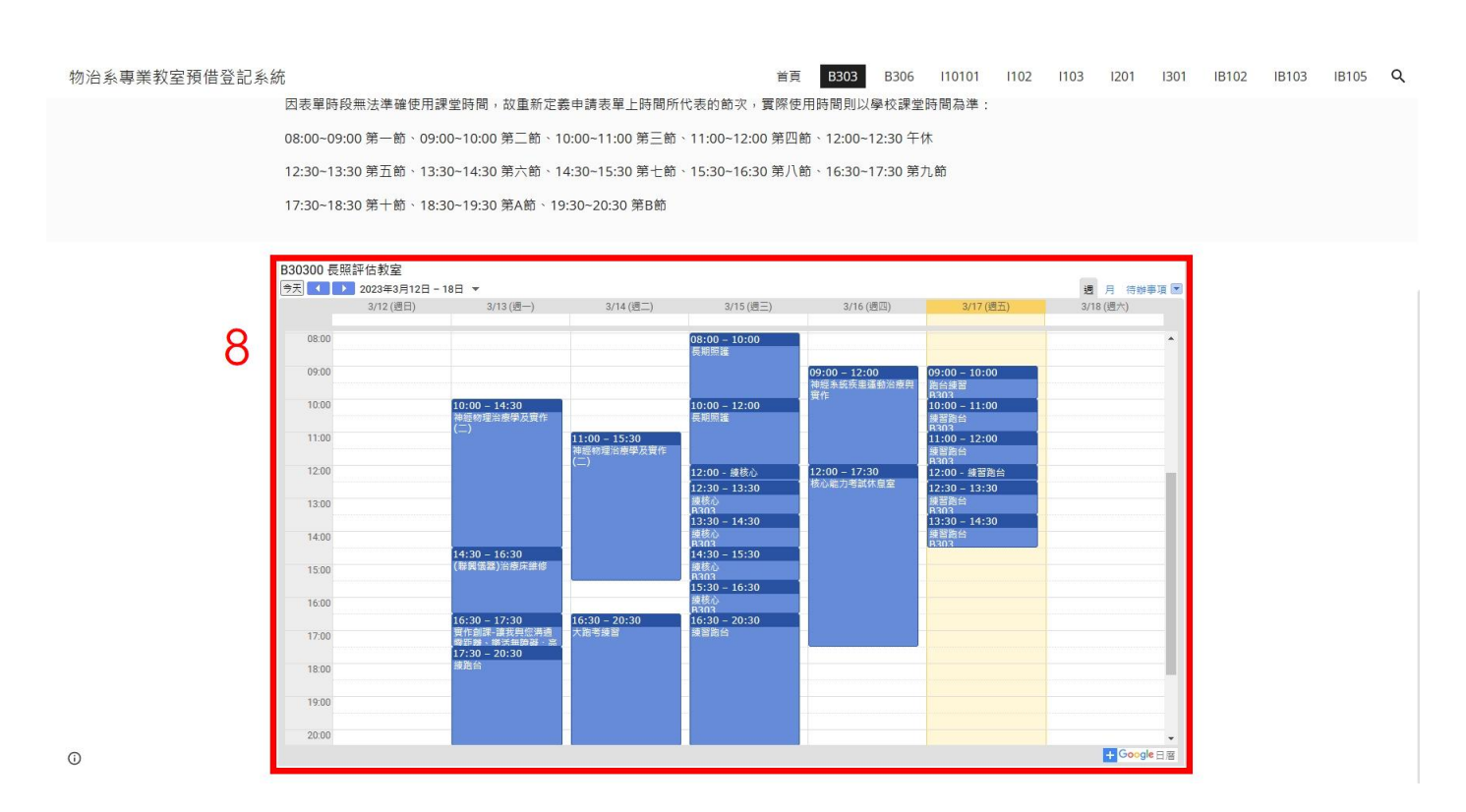

9. 若要取消借用,請至登記之個人 Google 帳號日曆,點選「刪除」即可。

|                                                                                                    | 今天 <b>〈 〉 2018</b> 3<br>農暦十二 | 年2月<br>二月~正月                                              |               | Q A             | · * II O 🖉   |
|----------------------------------------------------------------------------------------------------|------------------------------|-----------------------------------------------------------|---------------|-----------------|--------------|
| 2018年2月 〈 〉<br>日 一 二 三 日 五 六<br>28 29 30 31 1 2 3<br>4 5 6 7 8 9 10                                                                                                    | <b>週一</b><br>29 (十三)         | 週二<br>30 (十四)                                             | 週三<br>31 (十五) | 週四<br>2月1日 (十六) | 週五<br>2 (十七) |
| 11         12         13         14         15         16         17           18         19         20         21         22         23         24           25         20         27         28         1         2         3           4         5         6         7         8         9         10 | 5 (二+)                       | TEST<br>② 2月 26日 (星期一)<br>下午12:00 - 下午12:30               |               | 8 (廿三)          | (E3H) 6      |
| 新增朋友的日曆 十                                                                                                    | 12 (甘七)                      | B30300物理治療實習室(一)                                          | )             | 15 (三十)         | 16 (正月)      |
| 我的日曆 ^    ✓ 【弘光物治系】活動専用信箱                                                                                                    |                              | ■ 加入 Hangouts 會議<br>hkhkptpt<br>1 位態請對象<br>1 人接受          |               | 農膳除夕            | 有節           |
| □ 提醒<br>□ 生日<br>其他日暦 へ                                                                                                    | 19 (雨水)<br>農曆初四              | hkhkptpt@gmail.com 物治一丁<br>U1070100<br>王弘光                | m             | 22 (初七)         | 23 (初八)      |
| Holidays in Taiwan                                                                                                    |                              | <ul> <li>■ 30 分鐘前</li> <li>■ B30300 物理治療實習室(一)</li> </ul> | )             |                 |              |
|                                                                                                    | 26 (+)                       | □ 這項活動是從預約時段建立的                                           |               | 3月1日(十四)        | 2 (十五)       |
| 條款 - 隔私設定                                                                                                    | ● 下午12點 TEST                 | 是否参加?                                                     | 是 否 不確定       |                 | 元宵節          |